# KP50 打印软件及驱动安装步骤

# 1、安装 LabelStore

打开光盘找到 LabelStore 文件夹 打开文件夹 〇〇 双击打开 LsInstall.exe 〇〇 跳 出安装页面后点击下一步 〇〇 下一步 〇〇 下一步 〇〇 点击关闭结束安装。

#### 2、安装驱动

#### (1) XP 系统驱动安装

将 KP50 连接电脑 >> 自动跳出页面"欢迎使用找到新硬件向导" >> 点选从列表或 指定位置安装(高级 ) >> 下一步 >> 勾选"在搜索中包括这个位置 >> 点击" 浏览"找到 XP 驱动程序文件 >> 下一步 >> 完成

## (2) Win7 32 位系统驱动安装

将 KP50 连接电脑 → 进入控制面板 → 设备和打印机 → 添加打印机
添加本地打印机 → 使用现有的端口 → 选择 USB001 →
下一步 → 选从磁盘安装 → 插入 U 盘/光盘 → 浏览找到 Win7 32
位驱动程序 → 确定 → 下一步 → 下一步 → 元→ 完成。

## 3、批量打印

步骤 1、将需要进行批量打印的标签芯片装入手持机,然后在手持机上"新建"需要批量打印标签的模版,建好模版后点 "MENUE"键,保存该标签模版,命名该批量打印标签(名称如:"label1")点击"确定"保存完毕。

步骤 2、设置批量打印数据

用 Excel 表格编辑批量打印数据(横向单元格:A、B、C、D……方向为 单个标签的**打印行数**,第1格为批量打印标签的第1行、第2格为批量打印标 签的第2行,后面以此类推),(竖向单元格:**1、2、3、4……方向为**标签的个 数,第"1"横向为第1**枚标签**、第"2"横向为第2枚标签,后面以此类推)。

编辑完毕后保存该批量打印标签 Excel 表格(注意:保存该文件的文件名必须编辑为格式如"label1-1.csv"格式,前面带下划线的文件名称部分要和在"步骤 1"中手持机上新建并保存的批量打印模版名称一样,后面不带下划线的名称部分统一用"-1.csv"这个格式保存)。

步骤 3、将手持机连接到电脑,打开 H 盘找到路径(H:\Kaima\batch)将 在步骤 2 中保存的名为"<u>label1</u>-1.csv"的文件复制到"batch"文件件中,然 后将该文件的后缀名改为".txt",关闭文件夹,拔出 USB 线,

结束。(所有英文均小写)

注意:文件名为 <u>label1</u>-1.csv 的批量打印文件的尺寸规格,只能对应步骤1中 相应的装入手持机内的标签规格!

4、SD 卡应用

首先将 SD 卡接入电脑,打开 SD 卡后新建两个文件夹,文件名分别为"batch"和"tag" (注意:文件名需要小写)然后将做好的批量打印文件复制到 SD 卡中的"batch"文件夹 里。SD 卡即可接入手持机使用。

结束。